# **INSTALLATION D'UN SERVEUR FOG :**

Serveur FOG : ip > 192.168.0.15

Machine Test : Callée sur le DHCP du réseau

Attention : le mot de passe saisie lors de l'installation d'Ubuntu est en qwerty.

Le serveur Fog s'installe sur une Debian. On télécharge le « projet FOG » (fogproject.org)

- Décompression
- > Installation

### Sur le serveur DHCP :

Ajout sur l'étendue des options 066 (correspondant au serveur fog) et 067 (avec comme paramètre undionly.kpxe)

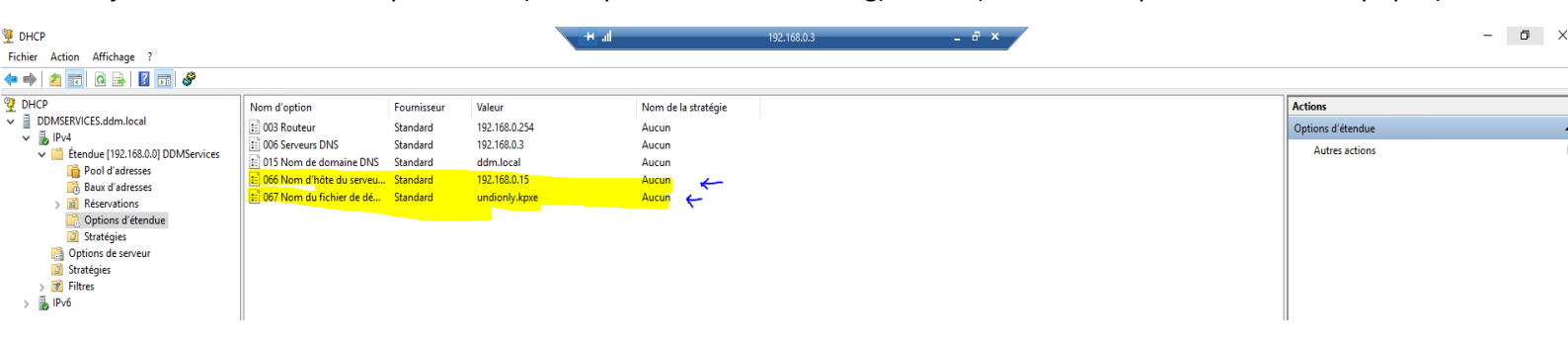

## <u> 1ere étape :</u>

Après installation de la machine Ubuntu-Test, on la démarre en pxe (F12 au démarrage), puis on arrive ici :

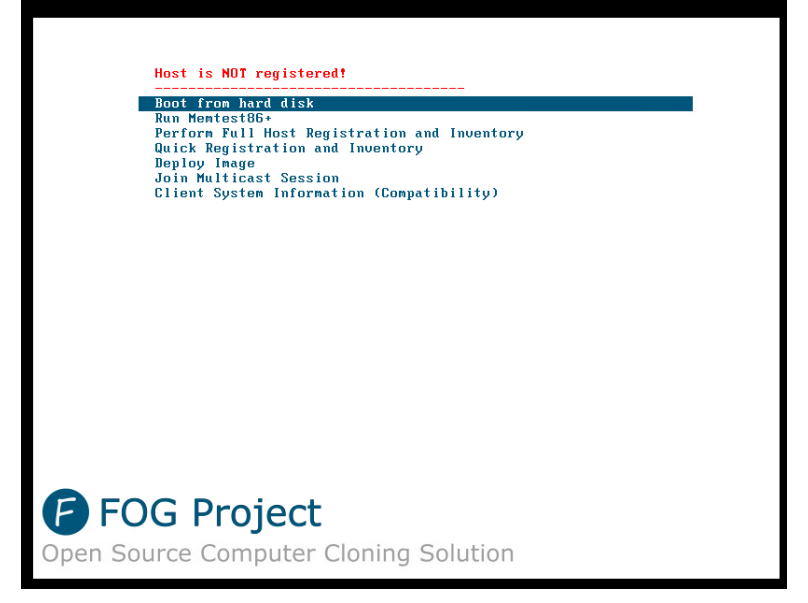

Choisir Quick Registration and inventory va permettre de repertorier la machine /le fog

# Dans Image Management :

F

| OG Project Search Q               | a 🐮 🖵 🚠 🗠         | ■ 43 🖶 🐗 🗏 皆 🖌                | • |
|-----------------------------------|-------------------|-------------------------------|---|
|                                   | Image             | Management                    |   |
| Main Menu                         |                   | New Image                     |   |
| List All Images                   | Image Name        | ubuntu                        |   |
| Create New Image<br>Export Images | Image Description |                               |   |
| Import Images                     | Storage Group     | default - (1)                 |   |
| Multicast Image                   | Operating System  | Linux - (50) *                |   |
|                                   | Image Path        | /images/ ubuntu               |   |
|                                   | Image Type 🚯      | Single Disk - Resizable - (1) |   |
|                                   | Partition         | Everything - (1)              |   |
|                                   | Image Enabled     |                               |   |
|                                   | Replicate?        |                               |   |
|                                   | Compression       | 6                             |   |
|                                   | Image Manager     | Partcione Zstd *              |   |
|                                   | Create Image      | Add                           |   |

On créer le container qui contiendra l'image – ici l'image portera le nom d'Ubuntu

| FOG Project  | Search | Q |           | <b>æ</b> |    | Ļ | 4   |                              |            | ඵ    | ₽     | $\mathbf{Q}_{0}^{0}$ |           |  | Jr <sup>€</sup> |                     |     |                | ۲  |
|--------------|--------|---|-----------|----------|----|---|-----|------------------------------|------------|------|-------|----------------------|-----------|--|-----------------|---------------------|-----|----------------|----|
|              |        |   |           |          |    |   |     | Host                         | Manager    | nent |       |                      |           |  |                 |                     |     |                |    |
| Main Men     | Ц      |   | All Hosts |          |    |   |     |                              |            |      |       |                      |           |  |                 |                     |     |                |    |
| List All Hos | its    |   |           | •        | \$ | : | \$  | Host                         |            |      | \$ Im | naged                |           |  | <               | 🗘 Task              | \$  | Assigned Image | \$ |
| Create Net   | w Host |   |           |          |    |   |     | Search                       |            |      | Se    | Search               |           |  |                 |                     |     | Search         |    |
| Export Hos   | ts     |   | ?         |          |    | 0 |     | 0050568f29<br>00:50:56:8f:29 | 6b<br>9:6b |      | No    | Data                 |           |  |                 | ± <mark>.</mark> ≪x |     |                |    |
|              |        |   |           |          |    |   |     |                              |            |      |       |                      |           |  |                 | ~~ c                | apt | ure            |    |
|              |        |   |           |          |    |   |     |                              |            |      | G     | roup Asso            | ociations |  |                 |                     |     |                |    |
|              |        |   |           |          |    |   | Cre | ate new gro                  | oup        |      |       |                      |           |  |                 |                     |     |                |    |
|              |        |   | or        |          |    |   |     |                              |            |      |       |                      |           |  |                 |                     |     |                |    |

Ici on voit bien que fog a bien enregistré les caractéristiques de notre Ubuntu – On va donc capturer l'image de notre Ubuntu.

| FOG Project Search Q                  |                          | 🚳 🖀 🖵 🚠 I                         |                                                                                      | • |
|---------------------------------------|--------------------------|-----------------------------------|--------------------------------------------------------------------------------------|---|
| Info - General Basic Tasks Active Dir | rectory Printers Snapins | Service Settings Power Management | Inventory Virus History Login History Image History Snapin History Membership Delete |   |
| Main Menu                             |                          |                                   | Host general                                                                         |   |
| List All Hosts                        | Hos                      | t Name                            | 005056887296b < ORDj                                                                 |   |
| Create New Host                       | Prin                     | ary MAC                           | Load MAC Vendors 00:50:56:81:29:6b                                                   |   |
| Import Hosts                          | Hos                      | t description                     | Created by FOG Reg on February 23, 2021, 11.44 am                                    |   |
|                                       | Hos                      | t Product Key                     |                                                                                      |   |
|                                       | Hos                      | t image                           | - Please select an option -                                                          |   |
|                                       | Hos                      | t Kernel                          |                                                                                      |   |
|                                       | Hos                      | t Kernel Arguments                |                                                                                      |   |
|                                       | Hos                      | t Init                            |                                                                                      |   |
|                                       | Hos                      | t Primary Disk                    |                                                                                      |   |
|                                       | Hos                      | t Bios Exit Type                  | - Please Select an option -                                                          |   |
|                                       | Hos                      | t EFI Exit Type                   | - Please Select an option -                                                          |   |
|                                       | Mał                      | e Changes?                        | Update                                                                               |   |

Ici on indique l'ordinateur depuis lequel nous voulons aspirer l'image. Dans Host Image, on le cale sur la coquille crée précédemment, Ubuntu.

| FOG Project    | Search      | Q                |          |                    | æ                                                | *      | •        | #          |              | • 4        | ) 6    | <b>∋ ¤</b> °           |                               |              | æ              |            |        |  | € |
|----------------|-------------|------------------|----------|--------------------|--------------------------------------------------|--------|----------|------------|--------------|------------|--------|------------------------|-------------------------------|--------------|----------------|------------|--------|--|---|
|                |             |                  |          |                    |                                                  |        |          | Host Ma    | nagement     | Edit: 0050 | 568f29 | 6b                     |                               |              |                |            |        |  |   |
| Info - General | Basic Tasks | Active Directory | Printers | Snapins            | Service Sel                                      | ttings | Power Ma | anagement  | Inventor     | y Virus H  | istory | Login History          | / Ima                         | nage History | Snapin History | Membership | Delete |  |   |
| Main Menu      |             |                  |          |                    |                                                  |        |          |            |              |            |        | Confirm<br>Image Assoc | n <b>taskir</b><br>:iated: ul | ng<br>ubuntu |                |            |        |  |   |
| List All Hosts | •           |                  |          |                    |                                                  |        |          |            |              |            |        | Advance                | d Setti                       | inas         |                |            |        |  |   |
| Export Hosts   |             |                  |          | 🖸 Sche             | edule with shu                                   | tdown  |          |            |              |            |        |                        |                               | 0            |                |            |        |  |   |
| Import Hosts   |             |                  |          | <mark>⊠</mark> Wak | e on lan?<br>edule as debu                       | g task |          |            |              |            |        |                        |                               |              |                |            |        |  |   |
|                |             |                  |          | Sche               | edule instant<br>edule delayed<br>edule cron-sty | le     |          |            |              |            |        |                        |                               |              |                |            |        |  |   |
|                |             |                  |          |                    |                                                  |        |          | Create Caj | oture Taskin | g          |        |                        |                               |              | Task           |            |        |  |   |
|                |             |                  |          |                    |                                                  |        |          |            |              |            |        |                        |                               |              |                |            |        |  |   |

On prévoit la tache immédiatement avec un wake on lan pour booter l'ordi s'il n'est pas allumé.

| FOG Project Search Q   | æ  | **         | Ţ | #   |                 |         | ආ    | ₽        | <b>Q</b> 0   | 1        |        | ì ,¢           |                         |              | 0 |
|------------------------|----|------------|---|-----|-----------------|---------|------|----------|--------------|----------|--------|----------------|-------------------------|--------------|---|
|                        |    |            |   |     | Task            | Managei | ment |          |              |          |        |                |                         |              |   |
| Main Menu              |    |            |   |     |                 |         |      |          | Active       | Tasks    |        |                |                         |              |   |
| Active Tasks           |    |            |   |     |                 |         |      |          | I            |          |        |                |                         |              |   |
| List All Hosts         | \$ | Started By | : | ¢ N | Hostname<br>MAC |         |      | ;<br>Im; | age Name     | \$       | Start  | Time           | \$<br>Working with node | \$<br>Status | ٥ |
| Active Multicast Tasks |    | Search     |   |     | Search          |         |      | Se       | arch         |          | Sear   | ch             | Search                  |              |   |
| Active Snapin Tasks    |    | fog        |   | 0   | 050568f296      | b       |      | ubu      | intu         |          | 2021-0 | 12-23 12:57:21 | DefaultMember           | 9 🛛 🕹        |   |
| Scheduled Tasks        |    |            |   |     |                 | 1       |      |          | Cancel selec | ted task | \$?    |                |                         |              |   |
|                        |    |            |   |     |                 |         |      |          |              |          |        |                |                         |              |   |

On voit dans les taches que notre tache est prete à etre effectuée.

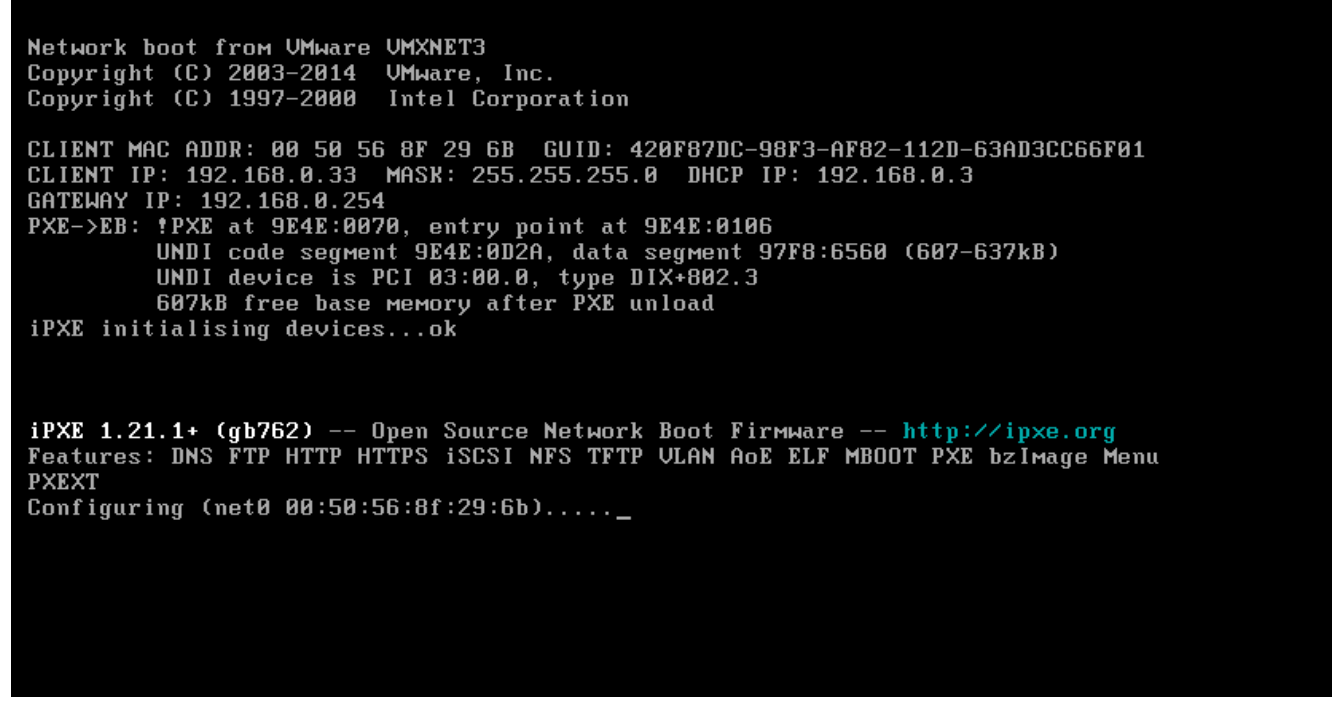

C'est parti, notre ubuntu boot après un F12 au démarrage.

|                            |             |              | II           |                     |                   |            |
|----------------------------|-------------|--------------|--------------|---------------------|-------------------|------------|
| □ \$                       | Started By: | Hostname AAC | Image Name 🗘 | Start Time 🗘        | Working with node | Status 🗘   |
|                            | Search      | Search       | Search       | Search              | Search            |            |
|                            | fog         | 0050568f296b | ubuntu       | 2021-02-23 12:57:21 | DefaultMember     | 0 <b>1</b> |
| 00:00:08/20: <b>08</b> /20 |             |              |              |                     |                   |            |
|                            |             |              |              |                     |                   |            |

Cancel selected tasks?

#### Sur notre interface web, on voit que notre le status de notre tache à changé.

| FOG Pro | ject                            | Search | Q |  |    | (  | 2  | **                                 | Ļ                             | <b>.</b>   |            |        | ආ     | ₽ | <b>Q</b> 0 | 100      | È | J.C | ,    |    |                        |                                      |                        | • |
|---------|---------------------------------|--------|---|--|----|----|----|------------------------------------|-------------------------------|------------|------------|--------|-------|---|------------|----------|---|-----|------|----|------------------------|--------------------------------------|------------------------|---|
|         |                                 |        |   |  |    |    |    |                                    |                               |            | Image      | Manage | ement |   |            |          |   |     |      |    |                        |                                      |                        |   |
| Ма      | in Menu                         |        |   |  |    |    |    |                                    |                               |            |            |        |       |   | All Im     | nages    |   |     |      |    |                        |                                      |                        |   |
| u<br>c  | ist All Images<br>create New Im | age    |   |  | \$ | \$ | □≎ | Image I                            | Name                          |            |            |        |       |   |            |          |   |     |      |    | \$<br>Storage<br>Group | \$<br>Image<br>Size: ON \$<br>CLIENT | Captured \$            |   |
| E       | xport Images                    |        |   |  |    |    |    | Search                             |                               |            |            |        |       |   |            |          |   |     |      |    | Search.                | Search                               | Search                 |   |
| In      | nport Images<br>Iulticast Imag  | e      |   |  | ſ  | •  |    | ubuntu -<br>Single Dis<br>ZSTD Cor | 1<br>:k - Resizab<br>npressed | e          |            |        |       |   |            |          |   |     |      |    | default                | 7.93 GiB                             | 2021-02-23<br>13:04:37 |   |
|         |                                 |        |   |  |    |    |    |                                    |                               |            |            |        |       |   |            |          |   |     |      |    |                        |                                      |                        |   |
|         |                                 |        |   |  |    |    |    |                                    |                               |            |            |        |       |   | Delete S   | Selected |   |     |      |    |                        |                                      |                        |   |
|         |                                 |        |   |  |    |    |    |                                    | De                            | elete sele | ected imag | es     |       |   |            |          |   |     | Dele | te |                        |                                      |                        |   |
|         |                                 |        |   |  |    |    |    |                                    |                               |            |            |        |       |   |            |          |   |     |      |    |                        |                                      |                        |   |

Terminé, notre Ubuntu a été aspiré par notre fog, l'image est capturée.